模擬難聴システムの音圧較正について

- ChomeJig を用いた簡易調整 -

和歌山大学システム工学部

聴覚メディア研究室

入野俊夫

2019/9/9

ここでは、簡易音圧調整治具 ChomeJig を用いた、音圧較正について述べる。 マイクやヘッドホンも安価で必要最低限もので、主にデモや演習等で用いるこ とを想定している。また、手法自体の精度も高くない。高精度にしたい場合 は、較正されたサウンドレベルメータと人工耳を用いること。マイクに関して も小型高性能のもの、ヘッドホンやオーディオインタフェースも特性が良いも のを用いること。

使用機材: ChomeJig マイク: USBマイク Buffalo BSHSMUM110SV (安価) ヘッドホン: Panasonic RP-HT260 (安価) PC: Windows 10 note

手順

1. Win10 マシンに USB マイクとヘッドホンを接続。

[マイクの準備]

「デバイスマネージャ」→「オーディオの入力および出力」→
「マイク (USB PnP Audio Device)」を選択

「このデバイスは正常に動作しています。」を確認

| 284 nunemus - Varis Hismolator - Var<br>Dyli Istyli            | ▲ 示パスマネージャー<br>27代从F) 操作(A) 表示 マイク USB PrP Audio Denice(0) プロパライ X<br>中中 回 回 回 回 本校 F91パー 詳細 イベント                                                                                                    | - • × |
|----------------------------------------------------------------|----------------------------------------------------------------------------------------------------|-------|
| Stam multip-yz-1/37 Audacely                                   | ◆ M SIXTCP - SUBOOD<br>● Bertow<br>● Bertow<br>● |       |
| Security readshired                                            | ヘッド的ングにな ・シャドのング ・  ・  ・  ・  ・  ・  ・  ・  ・  ・  ・  ・  ・  ・  ・  ・  ・  ・  ・  ・  ・  ・  ・  ・  ・  ・  ・  ・  ・  ・  ・  ・  ・  ・  ・  ・  ・  ・  ・  ・  ・  ・  ・  ・  ・  ・  ・  ・  ・  ・  ・  ・  ・  ・  ・  ・  ・  ・  ・  ・  ・  ・  ・  ・  ・  ・  ・  ・  ・  ・  ・  ・  ・  ・  ・  ・  ・  ・  ・  ・  ・  ・  ・  ・  ・  ・  ・  ・  ・  ・  ・  ・  ・  ・  ・  ・  ・  ・  ・  ・  ・  ・  ・  ・  ・  ・  ・  ・  ・  ・  ・  ・  ・  ・  ・  ・  ・  ・  ・  ・  ・  ・  ・  ・  ・  ・  ・  ・  ・  ・  ・  ・  ・  ・  ・  ・  ・  ・  ・  ・  ・  ・  ・  ・  ・  ・  ・  ・  ・  ・  ・  ・  ・  ・  ・  ・  ・  ・  ・  ・  ・  ・  ・  ・  ・  ・  ・  ・  ・  ・  ・  ・  ・  ・  ・  ・  ・  ・  ・  ・  ・  ・  ・  ・  ・  ・  ・  ・  ・  ・  ・  ・  ・  ・  ・  ・  ・  ・  ・  ・  ・  ・  ・  ・  ・  ・  ・  ・  ・  ・  ・  ・  ・  ・  ・  ・  ・  ・  ・  ・  ・  ・  ・  ・  ・  ・  ・  ・  ・  ・  ・  ・  ・  ・  ・  ・  ・  ・  ・  ・  ・  ・  ・  ・  ・  ・  ・  ・  ・  ・  ・  ・  ・  ・  ・  ・  ・  ・  ・  ・  ・  ・  ・  ・  ・  ・  ・  ・  ・  ・  ・  ・  ・  ・  ・  ・  ・  ・  ・  ・  ・  ・  ・  ・  ・  ・  ・  ・                                                                                                     | /     |
| Kanogo for Hismショートカット<br>ademic use<br>ファイル名を指定して実行           | →     ■ 27027 KG       →     ■ 27027 KG       →     ■ 27027 KG       →     ■ 27027 KG       →     ■ 27027 KG       →     ■ 27027 KG       →     ■ 27027 KG       →     ■ 27027 KG       →     ■ 27027 KG       →     ■ 27027 KG       →     ■ 27027 KG                                                                                                    |       |
| 第行するプログラムを、または第ペクォルダーやドキュメントを、<br>キットリソースをを入力してください。<br>各部(0): | C > 0 7075203800                                                                                                    |       |

3. 「設定」→「システム」→「サウンド」→「入力デバイス」→ 「マイク (USB PnP Audio Device)」→「デバイスのプロパティ」を押す。

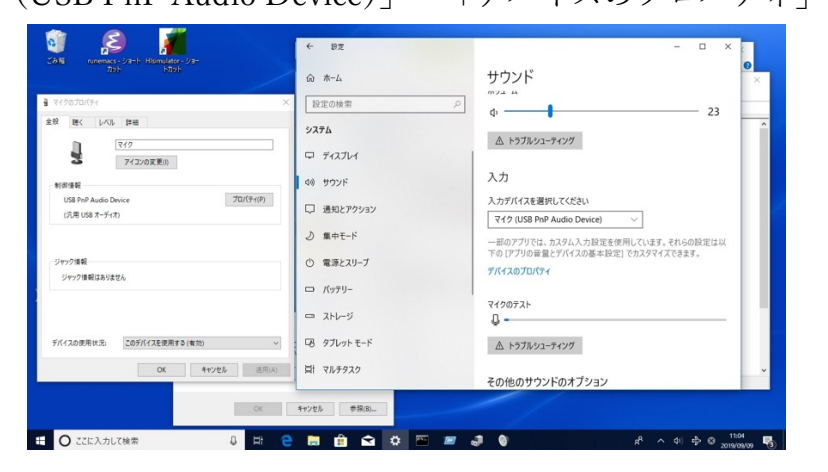

4. 「マイクのプロパティ」の「レベル」タブを選択。

ここでマイクのゲインが調整可能になった。このままこの Window は 閉じないで置いておく。

| 🧃 👂 🔏                                       | ※ 設定                    | - • × <                                                                  |
|---------------------------------------------|-------------------------|--------------------------------------------------------------------------|
| 2001 Internet 91-9 Homostor 91-<br>701 1709 | ω <i>*</i> −4           | サウンド ×                                                                   |
| i ₹10070/(71 ×                              | Ditratem o              | MUL A                                                                    |
| 全般 聴く レベル 詳細                                |                         | dı 23                                                                    |
| ₹12                                         | <b>システム</b><br>ロ ディスプレイ | ▲ トラブルシューディング                                                            |
|                                             | 40 サウンド                 | 入力                                                                       |
|                                             | 口 通知とアクション              | 入力デバイスを選択してください<br>マイク (USB PnP Audio Device) V                          |
|                                             | ♪ 集中モード                 | ー部のアプリでは、カスタム入力設定を使用しています。それらの設定は以<br>下の [アプリの音量とデバイスの基本設定] でカスタマイズできます。 |
|                                             | 〇 電源とスリーフ               | デバイスのプロパティ                                                               |
| Y                                           | ロ パッテリー                 |                                                                          |
|                                             | ー ストレージ                 | ₹19072F<br>↓                                                             |
|                                             | 13 タブレット モード            | ▲ トラブルシューティング                                                            |
| OK キャンセル 近用(A)                              | 目 マルチタスク                | その他のサウンドのオプション                                                           |
| OK                                          | キャンセル 参照(8)             |                                                                          |
| 日 〇 ここに入力して検索                               | 📑 🖻 🖻 🖷 🜌 🛊             | 8001 1006 R 수 () 수 영 🚱 🕼                                                 |

[ヘッドホンの準備]

5. 「設定」→「システム」→「サウンド」→「出力デバイス」 「ヘッドホン(\*\*\*\*\*)」を選択

その下に「ボリューム」のスライドバーがあるので、これで出力調整。 キーボード上のボリュームボタンで調整も可。

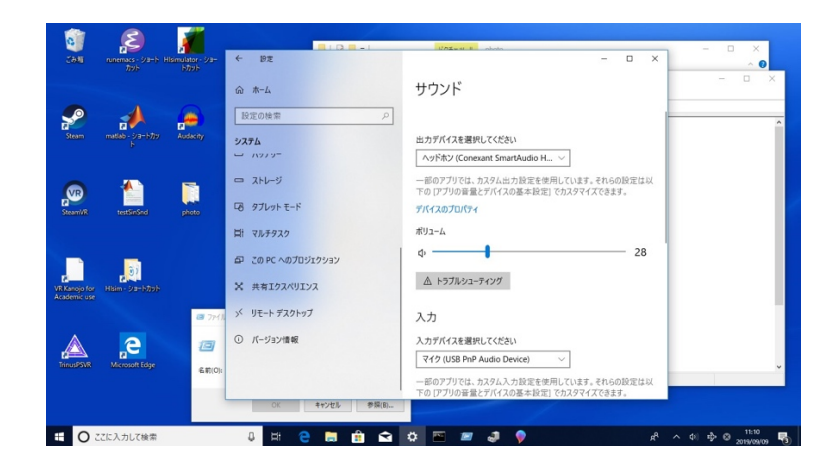

[模擬難聴システムの準備]

6. Hisimulator をダブルクリックして立ち上げ。

右下の言語設定で、日本語にしても良いかも。(default: 英語)

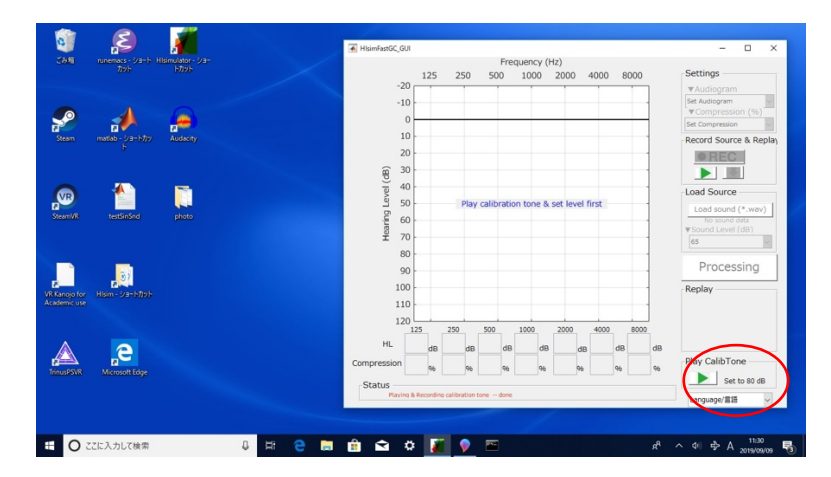

7. 右下の緑の > を押すと、1 kHz の正弦波がヘッドホンから再生されます。

8. ChomeJig にヘッドホンをかける。

L/R どちらをサウンドレベルメータ(SLM)側にしてもかまわない。 ヘッドホンのバンドを、聴取者の頭のサイズに合わせた方が良い。

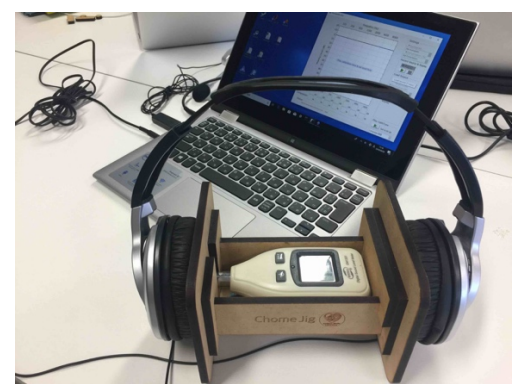

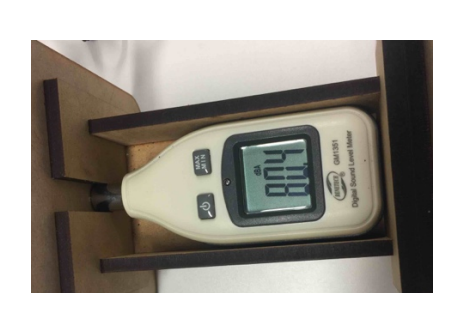

9. ChomeJig の SLM の表示が 80 dB になるようにボリューム設定。

設定後は、ボリュームを触らないように。

ChomeJig の裏面には、B&K の人工耳+SLM で測定したものとの差が 計算できるようになっているため、精度を追求する時は、その差も考 慮。

10. マイクの先端をヘッドホンと ChomeJig の間に挟む。

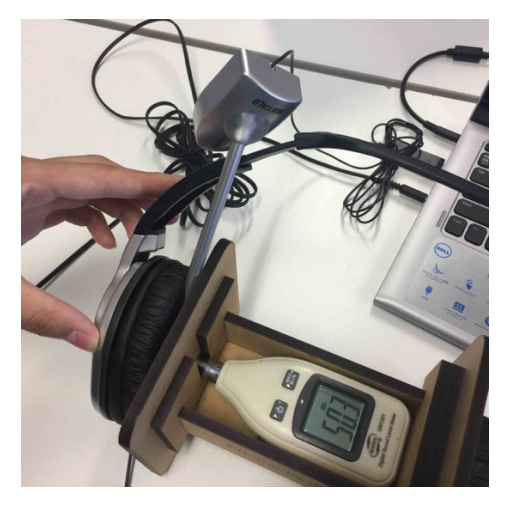

なるべく隙間がないことが望ましい。

11. 再度、 1 kHz の正弦波をヘッドホンから再生。 自動的にマイクでこの音が収録される。

12. 右側中段の「Record Source & Replay」「音源録音+再生」枠内の緑の ▶ を押す。

これで、マイクで収録された音が再生される。

(考え方:ヘッドホン出力された音と、マイク収録された音がすべて 同じで、80 dB SPL になるように、設定を PC に教える。)

|                     | - 0 X       | 125                    | Fre<br>250 500        | quency (Hz)<br>1000 2000 | 4000 8000 | Settings           |
|---------------------|-------------|------------------------|-----------------------|--------------------------|-----------|--------------------|
| ++ + 3/2070/74      | ×           | -20                    |                       |                          |           | ▼Audiogram         |
|                     |             | -10                    |                       |                          | 1         | ▼Compression (%    |
| 2世 聴く Por pm<br>入力  |             | 0                      |                       |                          |           | Set Compression    |
| 7. 719              |             | 10                     |                       |                          | 1         | Record Source & Re |
|                     | 90 🚯        | 20                     |                       |                          | 11        | © REC              |
| 一部<br>下の            |             | 89 30                  |                       |                          | \         |                    |
| ₹rC.                |             | evel a                 | Diau calibrati        | on tono 9, cot lour      | d first   | Load Source        |
| 7.K                 |             | 1 50                   | Play canonau          | on tone & set leve       | T first   | Load sound (*.war  |
| 241                 |             | 100 LEB 70             |                       |                          |           | ▼Sound Level (dB)  |
| 4                   |             | 80                     |                       |                          |           | 65                 |
| -                   |             | 90                     |                       |                          |           | Processing         |
|                     |             | 100                    |                       |                          |           | Replay             |
|                     |             | 110                    |                       |                          |           |                    |
| その                  |             | 120                    |                       | 1000 0000                |           |                    |
| 14                  |             | HL III                 | 250 500               | 1000 2000                | +000 8000 |                    |
|                     | Com         | dB                     | GR GR                 | dis d                    | .8 08 08  | Play CalibTone     |
| OK                  | キャンセル 道用(A) | 96                     | 96 96                 | 96 94                    | 99 96 96  | Set to 50 d        |
| 関連設定                | St          | Playing & Recording of | calibration tone done |                          |           |                    |
| Bluetooth とその他のデバイス |             |                        |                       |                          |           | Cangoage/ E18      |

13. この再生音も、80 dB になるように、以下のようにマイクゲイン調整。

- a. 右下の緑の 🕨 を押す。80dB の音が再生される。
- b. 音が終わったら、右中央段の収録音再生用の 🕨 を押す。
- c. この時の SLM の表示が 80 dB になった? → 終了。
- d. ならなかったら →

項目 4. の「マイクのプロパティ」の「レベル」タブで、 マイクのゲイン調整。→ a. へ。

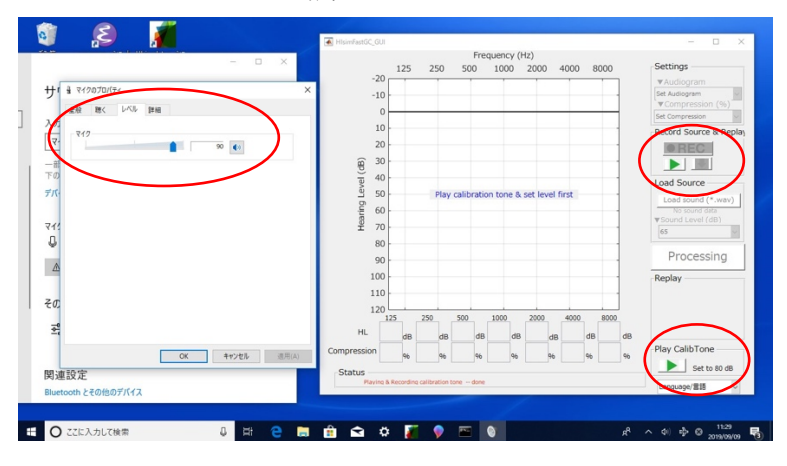

14. 納得いく調整ができたら、右中央段の収録音再生用の ▶ の横の ↓ を押す。フォルダが自動的に開くので、この音を保存。

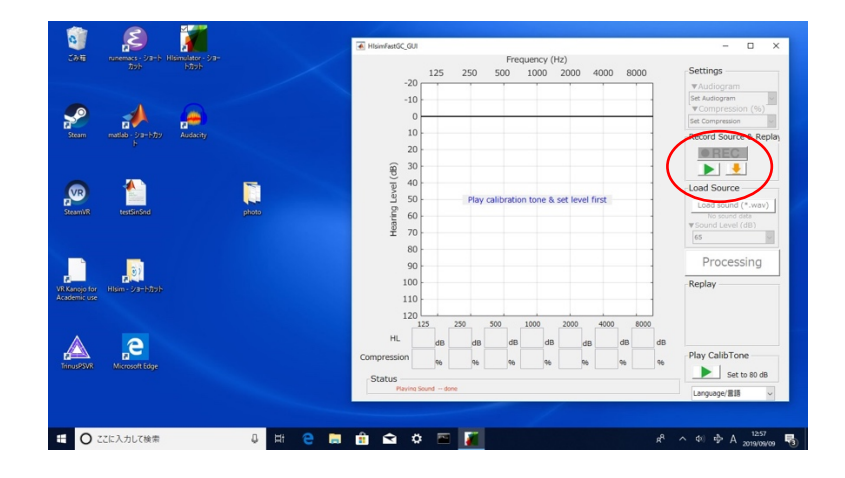

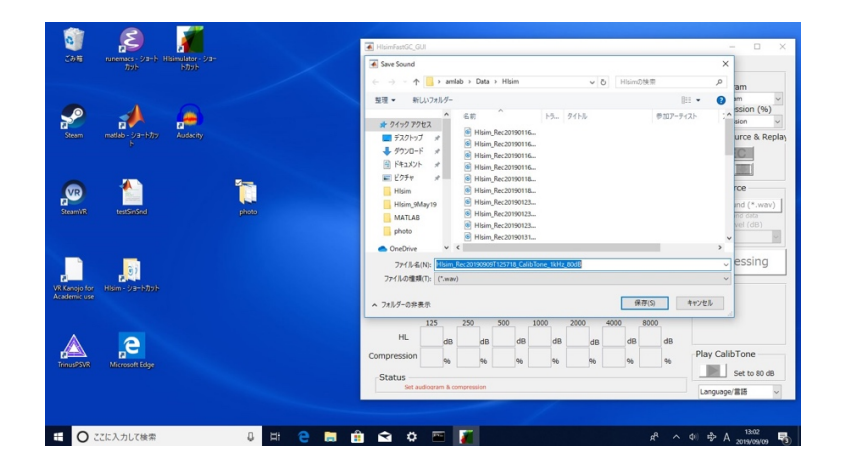

15. おめでとうございます。これで、模擬難聴を利用できるようになります。